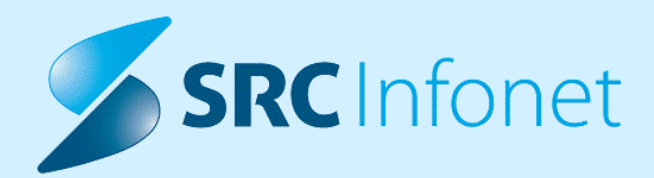

# NOVA VERZIJA PROGRAMA BIRPIS21

## NAVODILA ZA UPORABNIKE

16.01.01.0117

28.02.2023

© 2023 SRC Infonet d.o.o.

www.infonet.si

## KAZALO VSEBINE

#### 16.01.01.0117

Iz pregleda podatkov o pošiljanju cepljenj v IH smo ugotovili, da prihaja do zavračanj s strani CRPP-ja. Primarni razlog zavrnitve so manjkajoči podatki o cepljenju, ki jih validator na CRPP-ju pričakuje. Za pravilno pošiljanje podatov v CRPP in eRCO morajo biti podatki o cepljenju izpolnjeni.

V tej verziji smo označili vse medicinske podatke, ki se pošiljajo ob cepljenju, kot **obvezne za vnos** zato, da do zavračanj v prihodnosti ne bi več prihajalo. Tako aktivnosti, ne da bi bili podatki vneseni, od popravka dalje ne bo mogoče več avtorizirati.

Administratorje dokumentnega sistema v ustanovi naprošamo, da redno spremljajo stanja odpošiljanja preko okna DMS - Administratorsko okno:

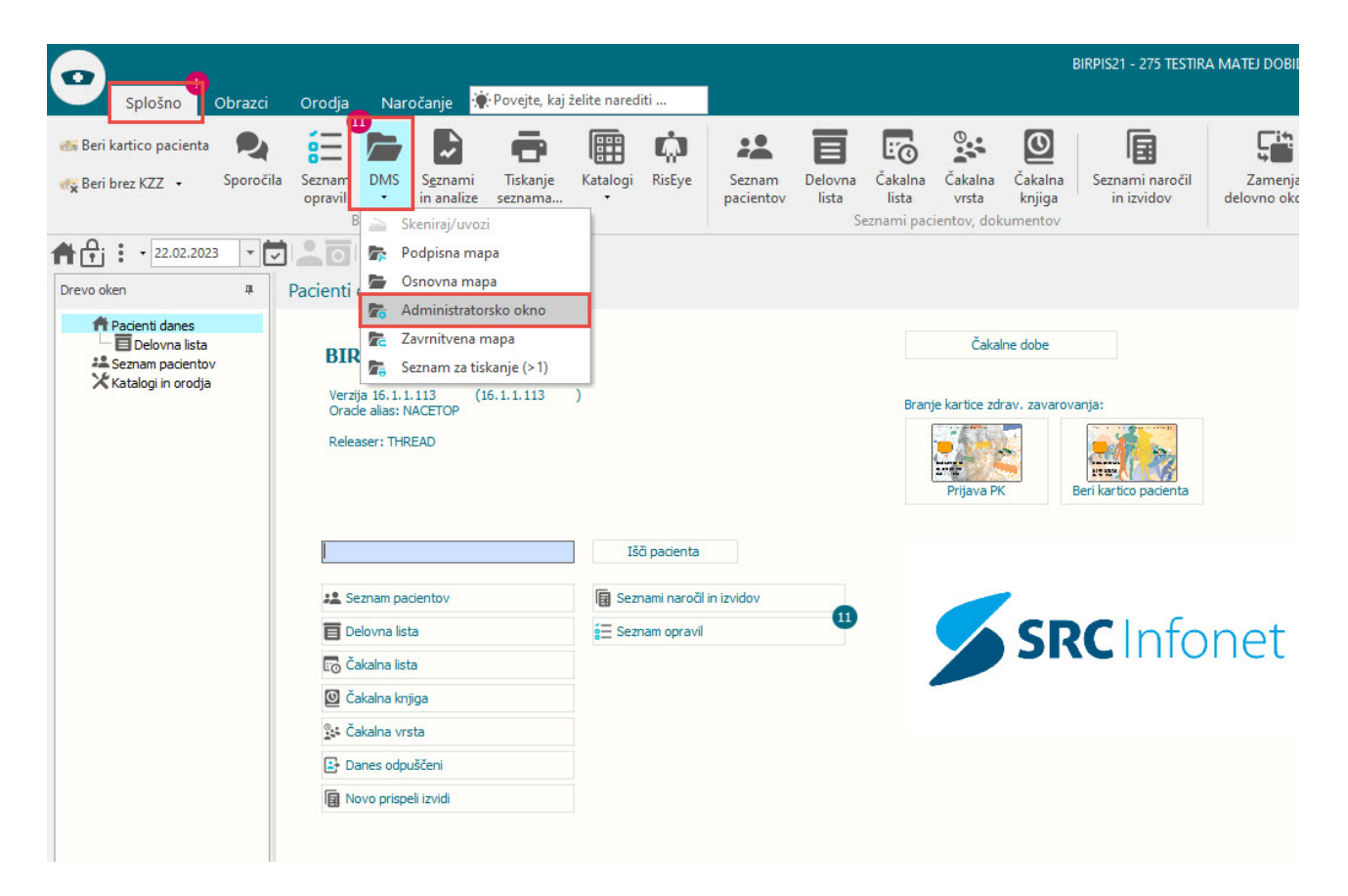

Za ureditev napak je torej najprej potrebno odpreti *Administratorsko okno*, kot kaže zgornja slika.

Na Administratorskem oknu postavimo filter kot kaže spodnja slika.

Pri tem pazimo na to, da je:

- datumsko obdobje nastanka dovolj dolgo,
- tip odpošiljanja izbran 'IH',

- obdobje odpošiljanja en dan daljše kot je trenutni dan,
- stanje odpošiljanja izbrano 'Napaka pri pošiljanju'.

| berite željene pogoj | e seznama dokumentov          | inot             |
|----------------------|-------------------------------|------------------|
| Skupine dok.: Bre    | z izbranih skupin             | ~ ×              |
| Tip dokumenta:       |                               |                  |
| Datumsko obdobje:    |                               | Pritisnemo križ  |
| Nastanka             | O Podpisa/avtoriziracije      | izbiro poliubne  |
|                      | ртмзм 🗙 🖌                     | datuma           |
|                      | < 01.01.2015 ♀ 22.02.2023 ♀ > |                  |
| Pacient:             |                               |                  |
| Obravnava:           |                               |                  |
| Protokolna št.:      |                               |                  |
| Stanje v poteku:     | <b>V</b>                      |                  |
| <b>—</b> F           | Pokaži brisane                |                  |
| Enota izv.:          |                               | odat             |
| Enota naroč.:        |                               |                  |
|                      | N - notranje 🗌 Z - zunanje    |                  |
| Nosilec:             |                               | Kot naročnik     |
| Plačnik:             |                               |                  |
| Tip odpošiliania: IH | Integracijska brbtenica       | Obdobje          |
|                      |                               | nuino en dan ved |
| Obdobie pošiliania:  |                               | kot je trenutni  |
|                      | D T M 3M 🗙                    | datum            |
|                      | < 01.02.2023 ♀ 23.02.2023 ♀ > |                  |
| stanje odpošiljanja  |                               |                  |
|                      | Napaka pri poš.               | njeno pred poš.  |
| () Odpošiljanje      | ◯ Umaknjeno iz vrste ◯ Brisa  | no iz zun. sis.  |
| OK                   | Drakliči                      |                  |

#### 16.01.01.0117

Ko smo potrdili izbiro filtra, se prikažejo vsa odpošiljanja v IH, pri katerih je prišlo do napake. Nato kliknete na stolpec dokument in si uredite seznam po tipu dokumenta. V tej fazi urejate dokument 'Zapis o cepljenju'.

Za ureditev zapisa je potrebno tak dokument klikniti in pritisniti gumb [Obravnava], ki je v hitri menijski vrstici (kot kaže spodnja slika):

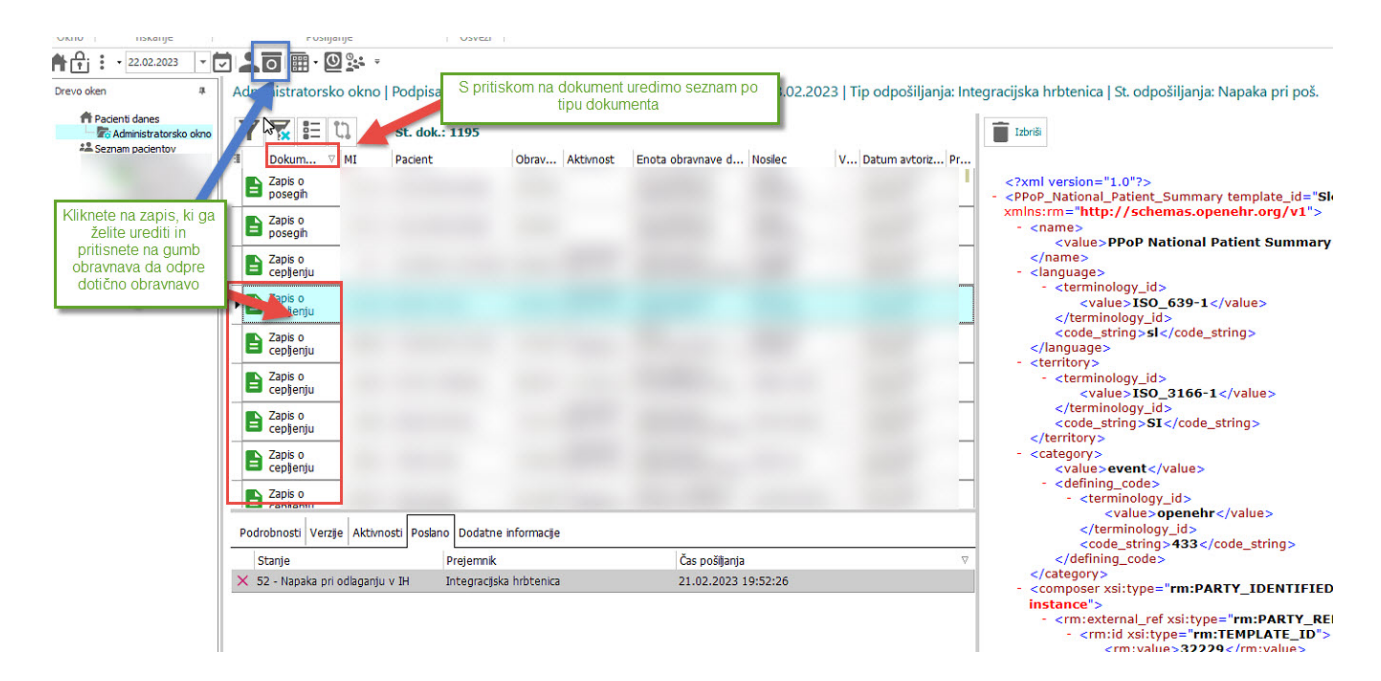

Da se bodo podatki pravilno posali, je potrebno obravnavo ponovno aktivirati, če je ta že zaključena, in aktivnost cepljenja dati '**Nazaj v izvajanje'**. Nato izpolnimo manjkajoča polja.

Aktivnost avtoriziramo in obravnavo ponovno zaključimo. Ob ponovnem zaključku se bo pripravil nov xml dokument, ki se bo poslal v IH.

| Vnos izvida Popravi | Predef. teksti Dokyment                                                                                                    | <u>⊆</u> raf Na <u>v</u> odia/SMPC                                                                                                    |               |
|---------------------|----------------------------------------------------------------------------------------------------|----------------------------------------------------------------------------------------------------|---------------|
| Grupirano           | <ul> <li>Doza:</li> <li>Planirana naslednja doza:</li> <li>Nadaljevanje cepljenja:</li> <li>Bolezen/cepivo/serijska:</li> <li>Odmerek</li> <li>EM odmerka:</li> <li>Razlog cepljenja:</li> <li>Mesto aplikacije:</li> <li>Cepljenje po programu:</li> <li>Pot uporabe:</li> </ul> | 2 v 2.doza<br>XX v naslednja doza NI planirana<br>2 v Cepljenie zaključeno<br>2907<br>1,00<br>0 v del origin.pakiranja (komad)<br>1 v nadlaht levo<br>v | ✓ Indikacija: |

## 16.01.01.0117

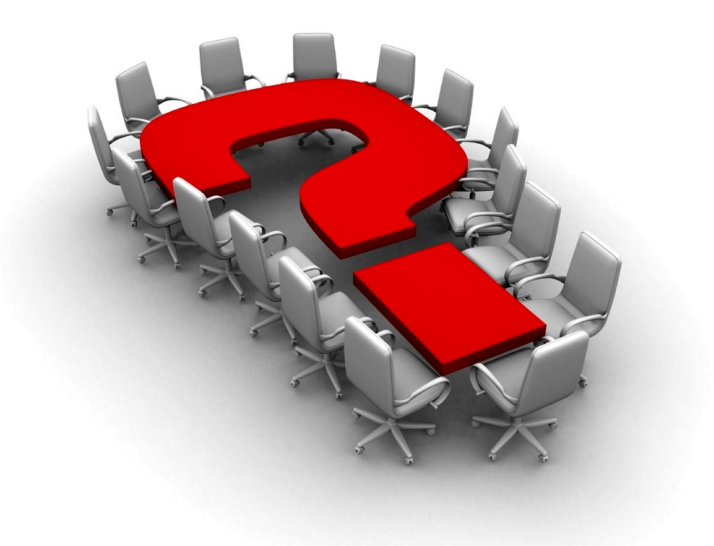

Za dodatne informacije oddajte zahtevek preko spletne strani

#### https://podpora.infonet.si/

ali pokličite

#### 04 600 76 00

ali pošljite elektronsko pošto na

podpora@infonet.si